## Aplikace HN pro iPad

## Instalace aplikace HN pro iPad

1. Pro stažení aplikace do Vašeho iPadu použijte App Store. V základním nastavení iPadu najdete ikonu "*App Store"* hned na první obrazovce Vašeho iPadu.

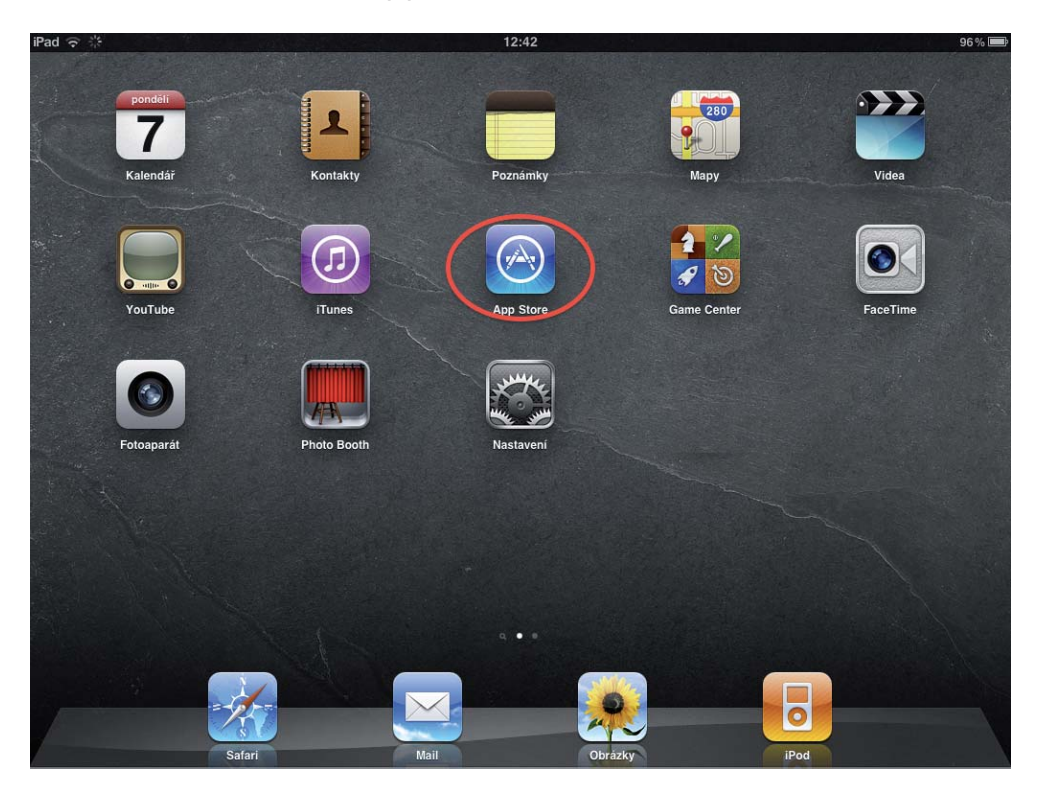

2. Tapnutím na ikonu App Store otevřete. Po tapnutí do vyhledávacího pole umístěného vpravo nahoře se zobrazí klávesnice. Napište klíčovou frázi *"hospodarske noviny*" a zmáčkněte klávesu *"Hledat*".

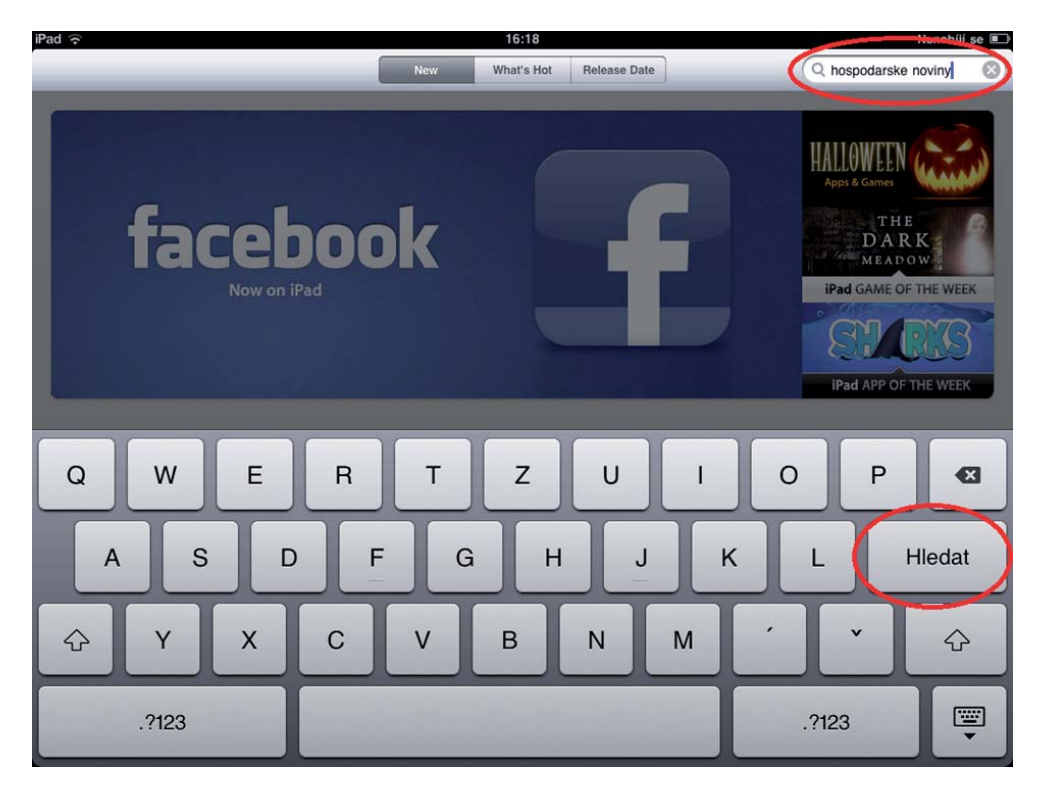

3. Výsledek vyhledávání Vám zobrazí nalezenou aplikaci Hospodářských novin HN pro iPad. Tapněte na ikonu aplikace nebo přímo na tlačítko **"Install**". Stažení aplikace je zdarma.

| (¢               |                                                                                            |                 | 12:46  |        | 95 °                 |  |
|------------------|--------------------------------------------------------------------------------------------|-----------------|--------|--------|----------------------|--|
| ancel            | Search                                                                                     |                 |        |        | Q hospodarske noviny |  |
| ategory          | Release Date                                                                               | Customer Rating | Price  | Device | Reset Filters        |  |
| All              | All                                                                                        | All             | All    | All    | Clear All            |  |
| iPad Apps        | 1-1 of 1                                                                                   |                 |        |        | Sort by: Relevance   |  |
| HN               | Hospodářské Novin<br>Economia, a.s.<br>News<br>Released 06 Nove                            |                 |        |        |                      |  |
| iPhone Apps      | b designed for both IPhone and<br><b>3</b> 1-1 of 1<br><b>HN reader</b><br>Apps Dev Team s | IPad            |        |        | Sort by: Relevance   |  |
|                  | News<br>Released 05 January 2010                                                           |                 |        |        |                      |  |
| indicates an app | o designed for both iPhone and                                                             | iPad            |        |        |                      |  |
| Apple ID: vla    | dimir.zemanek@gmail.c                                                                      |                 | Redeem |        | Support              |  |
| Apple ID: via    | dimir.zemanek@gmail.c                                                                      |                 | Redeem |        | Support              |  |

4. V detailu naleznete podrobnější informace o aplikaci. Tapnutím na tlačítko **"Install**" začnete s přípravou stažení aplikace.

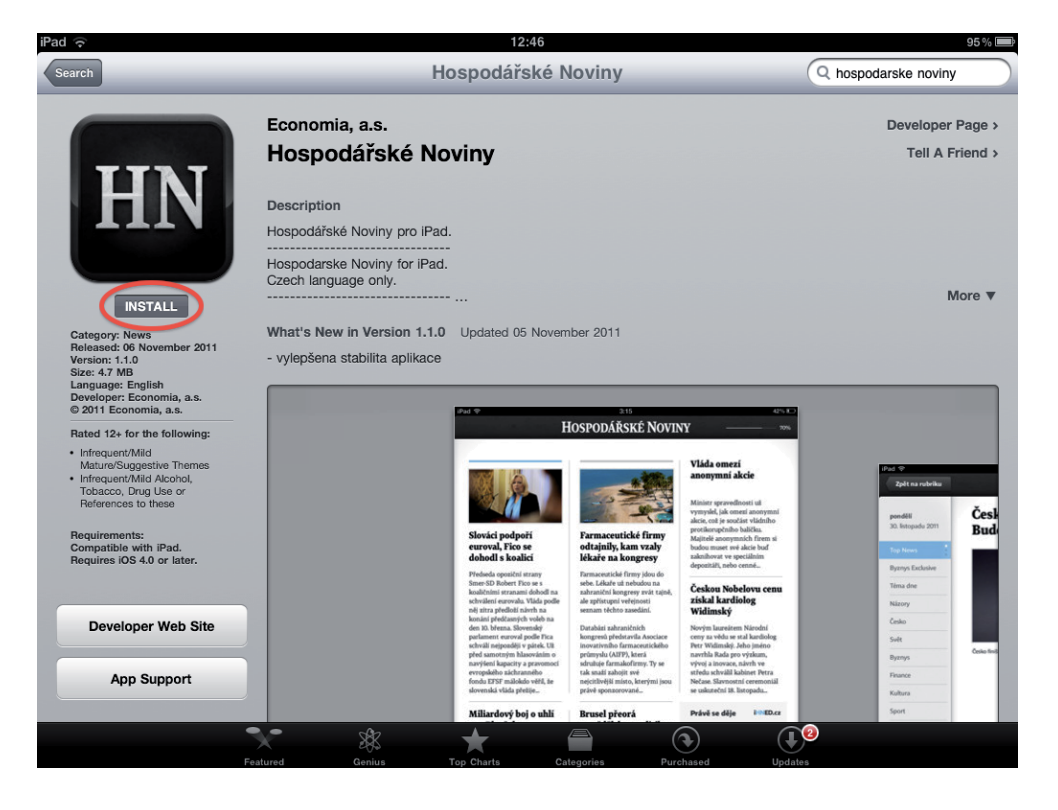

5. Před instalací budete pravděpodobně muset ještě vyplnit své heslo pro účet Apple ID pro ověření, že se zařízením skutečně pracujete Vy. Dále už se aplikace sama začne stahovat a sama instalovat. Po několika málo minutách je aplikace připravena ke spuštění, záleží na rychlosti Vašeho připojení k internetu.

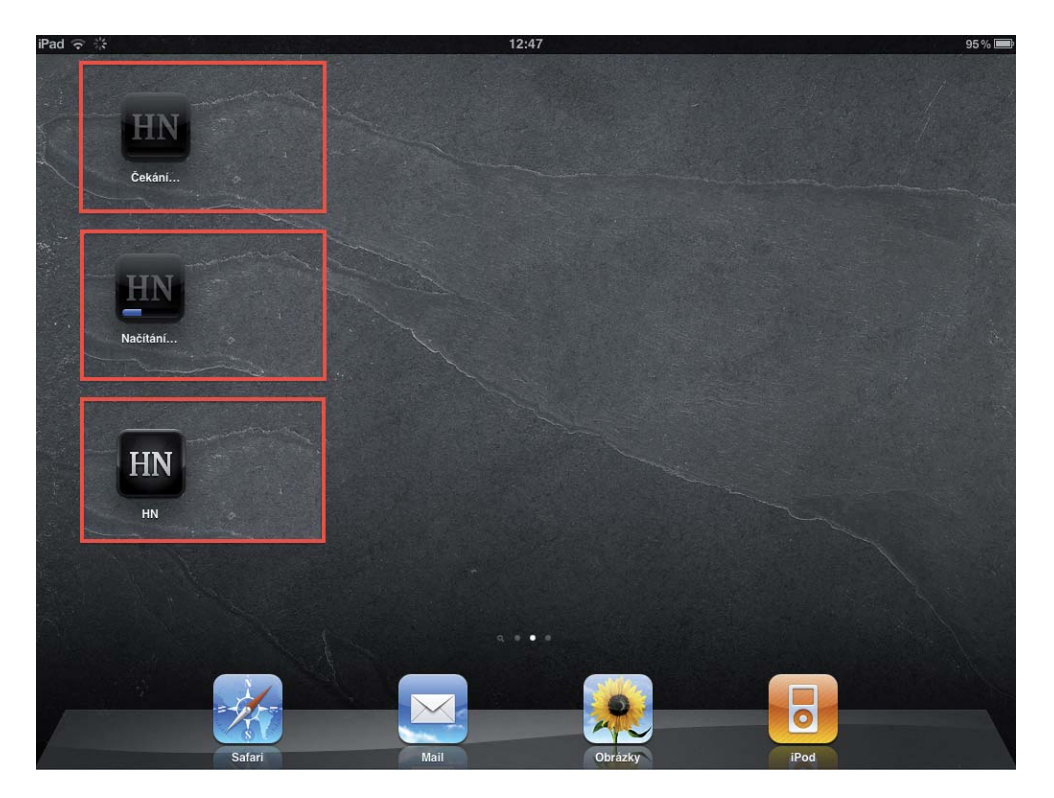